iOS 13

# Eduroam Configuring eduroam network

For use by: Version: Date: Owner: Students, Employees 1.0 04-05-2020 SID Lib / ICT

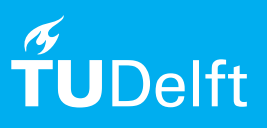

(this page was intentionally left blank)

### Configuring eduroam on iOS13

Use this manual to configure the eduroam network on your iPhone or iPad.

#### Before you begin

The following instructions are supported by TU Delft and have been tested to be working. We are offering this manual to you as an extra service. In the event you have a different configuration or version of iOS to the one described here and you have problems connecting, we advise you to contact your nearest Service Desk, Student IT Desk (SID) or Workplace services (WPS).

#### Description of the steps that have to be taken Step 1. Go to the **Settings** app and tap **Wi-Fi**.

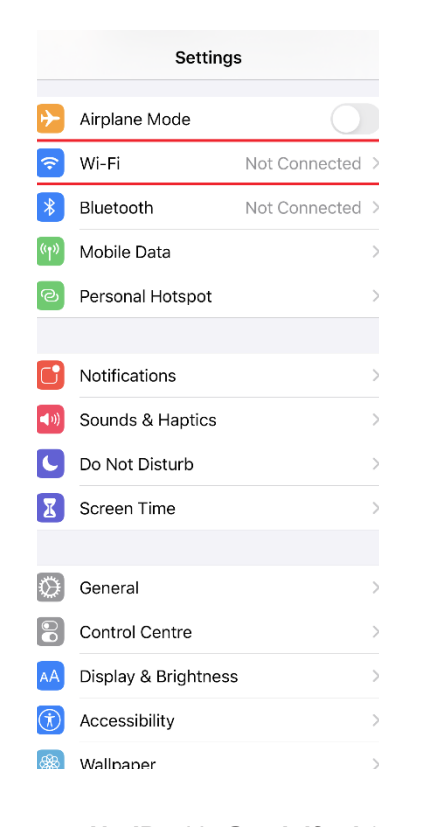

## Step 2. Make sure **Wi-Fi** is switched on and tap **eduroam**.

| Settings                                                       | Wi-Fi                          |                                |                 |           |
|----------------------------------------------------------------|--------------------------------|--------------------------------|-----------------|-----------|
|                                                                |                                |                                |                 |           |
| WI-FI                                                          |                                |                                | _               |           |
| NETWORKS                                                       |                                |                                |                 |           |
| Delft Free Wifi                                                |                                |                                | ົ               | i         |
| eduroam                                                        |                                | •                              | Ŷ               | í         |
| tudelft-dastud                                                 |                                |                                | Ŷ               | í         |
| TUvisitor                                                      |                                |                                | ¢               | í         |
| Other                                                          |                                |                                |                 |           |
|                                                                |                                |                                |                 |           |
| Ask to Join Networ                                             | ·ks                            | 1                              | Votif           | y>        |
| Known networks will be<br>networks are available,<br>networks. | joined autor<br>you will be n  | natically. If<br>otified of av | no kn<br>/ailab | own<br>le |
| Auto-Join Hotspot                                              |                                | Ask to                         | o Joi           | n >       |
| Allow this device to auto<br>personal hotspots when            | omatically di<br>1 no Wi-Fi ne | scover nea<br>twork is av      | rby<br>ailable  | Β.        |

Step 3. Enter your **NetID** with **@tudelft.nl** (note: this is **not** your e-mail address!) and enter your **password**.

| Enter the password for "eduroam" |                  |      |  |  |  |
|----------------------------------|------------------|------|--|--|--|
| Cancel                           | Enter Password   | Join |  |  |  |
|                                  |                  |      |  |  |  |
| Username                         | netid@tudelft.nl |      |  |  |  |
| Password                         |                  |      |  |  |  |
|                                  |                  |      |  |  |  |
|                                  |                  |      |  |  |  |
|                                  |                  |      |  |  |  |
|                                  |                  |      |  |  |  |
|                                  |                  |      |  |  |  |
|                                  |                  |      |  |  |  |
|                                  |                  |      |  |  |  |
|                                  |                  |      |  |  |  |
|                                  |                  |      |  |  |  |
|                                  |                  |      |  |  |  |

#### Step 4. Tap **Trust** if the certificate appears.

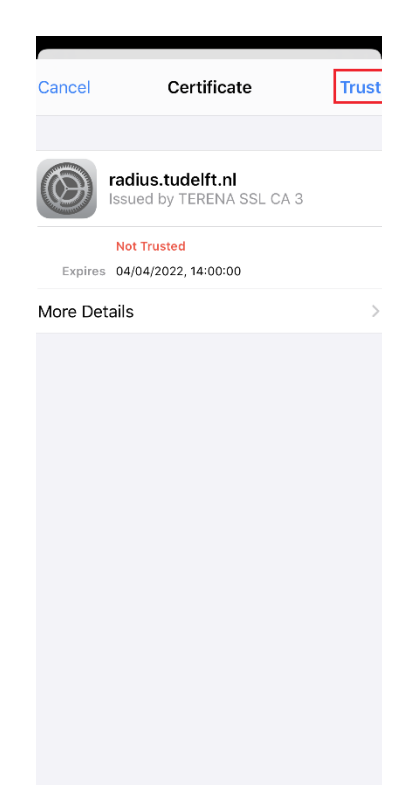

Step 5. You are now able to use the eduroam network if you are in range.

| <b>(</b> s                                                                                                    | settings         | Wi-Fi |               |  |  |
|----------------------------------------------------------------------------------------------------|------------------|-------|---------------|--|--|
|                                                                                                    |                  |       |               |  |  |
|                                                                                                    | Wi-Fi            |       |               |  |  |
| $\checkmark$                                                                                                    | eduroam          |       | 🕯 🗢 🚺         |  |  |
| NE                                                                                                    | TWORKS           |       |               |  |  |
|                                                                                                    | Delft Free Wifi  |       | <b>२</b> (i)  |  |  |
|                                                                                                    | tudelft-dastud   |       | 🔒 🗢 🚺         |  |  |
|                                                                                                    | TUvisitor        |       | <b>२</b> (1)  |  |  |
|                                                                                                    | Other            |       |               |  |  |
|                                                                                                    |                  |       |               |  |  |
| As                                                                                                    | k to Join Networ | ks    | Notify >      |  |  |
| Known networks will be joined automatically. If no known<br>networks are available, you will be notified of available<br>networks. |                  |       |               |  |  |
| Au                                                                                                    | to-Join Hotspot  |       | Ask to Join > |  |  |
| Allow this device to automatically discover nearby<br>personal hotspots when no Wi-Fi network is available.                        |                  |       |               |  |  |